## ELECOM

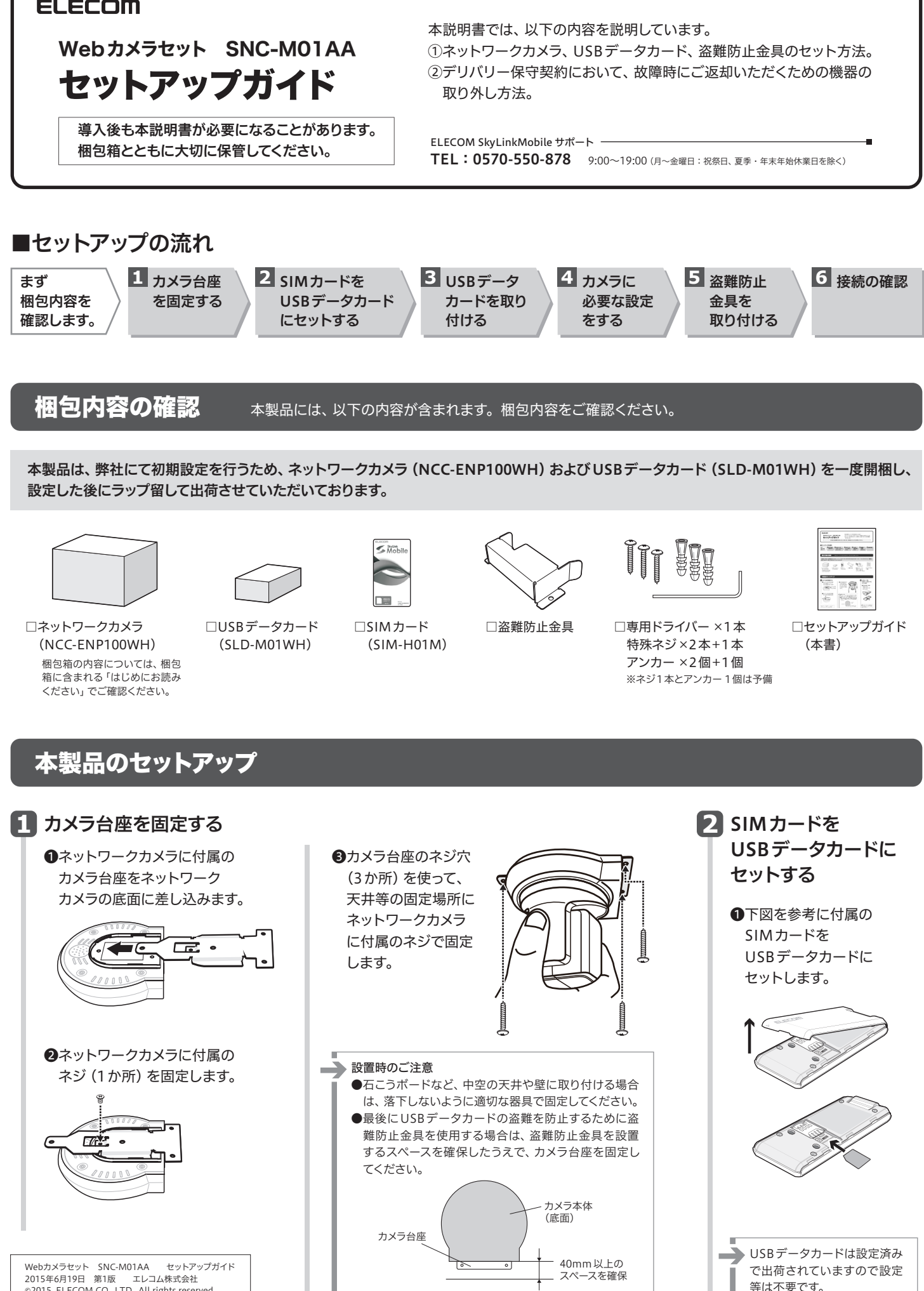

2015年6月19日 第1版 エレコム株式会社 ©2015 ELECOM CO., LTD. All rights reserved.

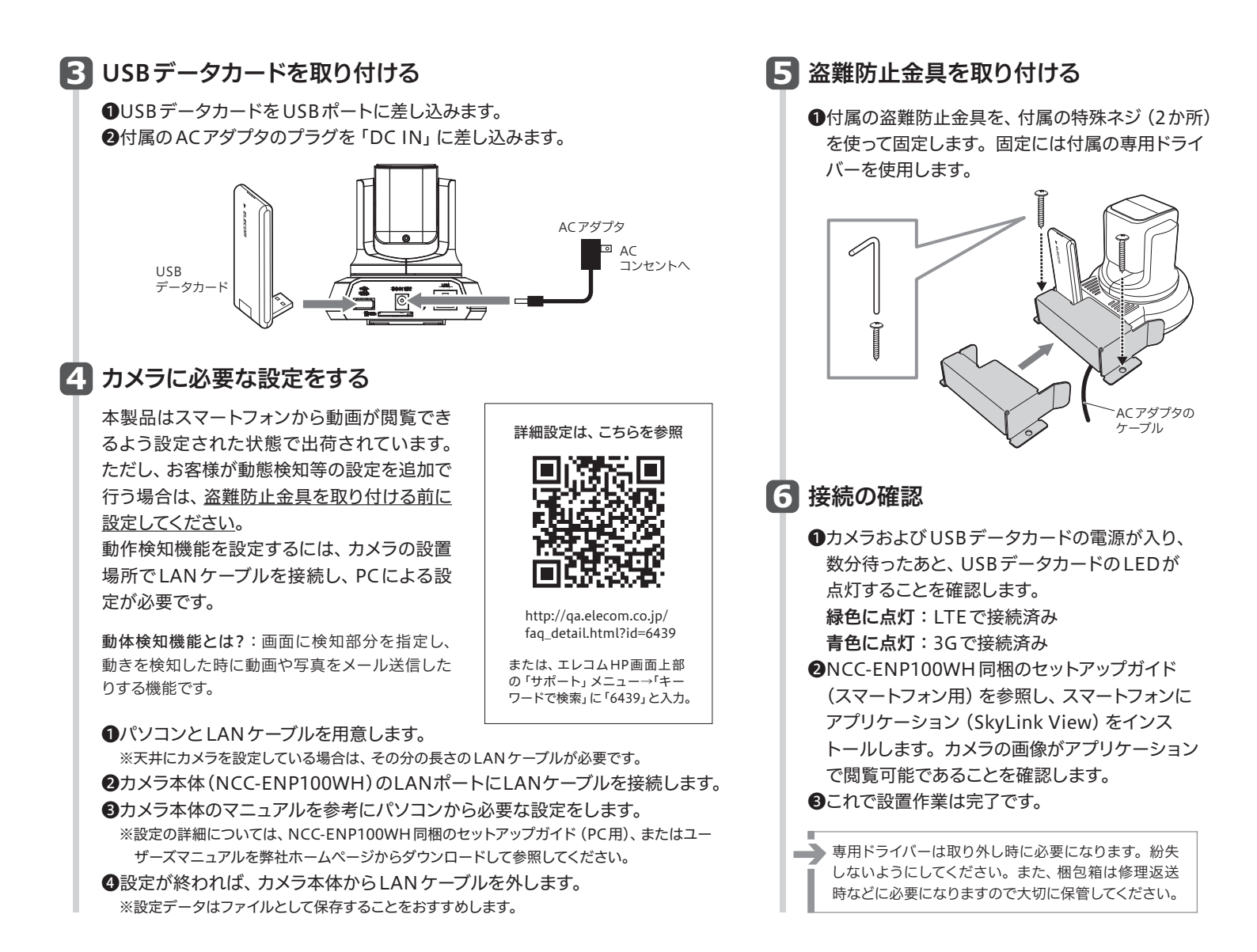

## デリバリー保守契約での先出しセンドバック

以下の手順で、本セットを分解し、弊社へご返却ください。

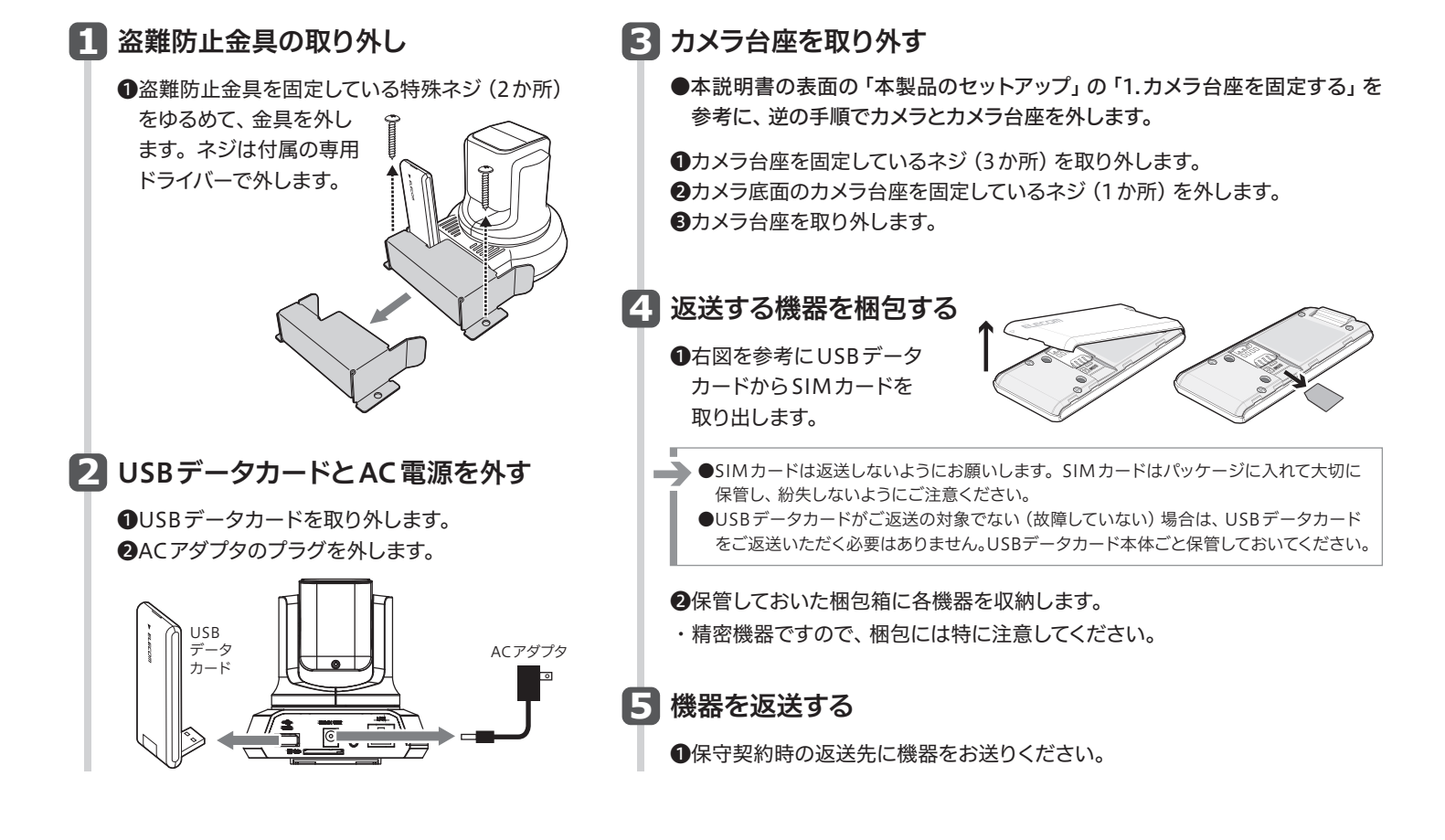